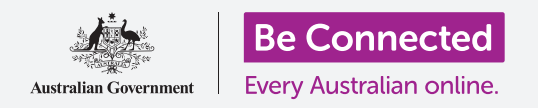

#### Aprenda a acceder a los ajustes más comunes de manera rápida y fácil.

El **Centro de control** de su iPhone le permite acceder rápidamente a ajustes útiles. Puede utilizarlo para ajustar el modo de sonido del teléfono y el brillo de la pantalla, acceder rápidamente al Wi-Fi, a los datos celulares y a las funciones de cámara y lámpara.

#### ¿Qué necesita?

Antes de empezar, compruebe que su teléfono está completamente cargado y que muestra la pantalla de **Inicio**. El software de su sistema operativo debería estar actualizado.

#### Primeros pasos

El **Centro de control** contiene en un solo sitio muchas de las funciones que más se utilizan habitualmente en su iPhone, de manera que no necesita buscarlas en listas ni menús.

Puede abrir el **Centro de control** en cualquier momento, tanto si está en una aplicación, en una página web o en mitad de una llamada telefónica.

- Dependiendo de su modelo de iPhone, puede deslizar el dedo hacia arriba desde la parte inferior de la pantalla o hacia abajo desde la parte superior. Debe comenzar deslizando el dedo desde el borde, que es la parte negra o blanca que rodea la pantalla. En esta guía deslizaremos el dedo desde la parte inferior de la pantalla.
- **2.** Para abrir el **Centro de control**, deslice el dedo hacia arriba desde la parte inferior de la pantalla.
- **3.** Para cerrar el **Centro de control**, deslice el dedo hacia abajo desde cualquier parte de la pantalla.

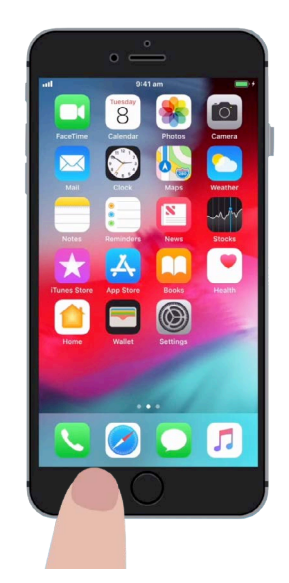

Para abrir el "Centro de control", coloque su dedo en el borde del teléfono

### Ajustar el volumen y el brillo de la pantalla

El **Centro de control** muestra iconos de varios ajustes y funciones. Puede verse un poco diferente en su iPhone, pero no pasa nada, podrá continuar con los pasos.

Las dos primeras cosas que verá en el **Centro de control** son los deslizadores grandes Uno controla el brillo de la pantalla y el otro el volumen.

Para cambiar el **brillo de la pantalla** de su iPhone puede utilizar el deslizador con el icono del sol.

- Coloque su dedo en la parte blanca del deslizador y desplácelo hacia abajo para atenuar la pantalla. Esta es una forma práctica de ahorrar batería.
- **2.** Deslice su dedo hacia la arriba para aumentar el brillo, así será más fácil leer cuando haya mucho sol.
- **3.** Cuando encuentre su nivel adecuado de brillo, quite el dedo del deslizador para establecerlo.

Para ajustar el **volumen** de la música y los vídeos que reproduce en su iPhone puede usar el deslizador con el icono del altavoz.

- **1.** Coloque su dedo en la parte blanca y desplácelo hacia arriba para subir el volumen y hacia abajo para bajarlo.
- Si lo desliza del todo hacia abajo silenciará el volumen, algo que puede ser útil cuando no quiera que le molesten con alertas de llamadas o mensajes.
- **3.** Cuando encuentre su nivel adecuado de sonido, quite el dedo del deslizador para establecerlo.

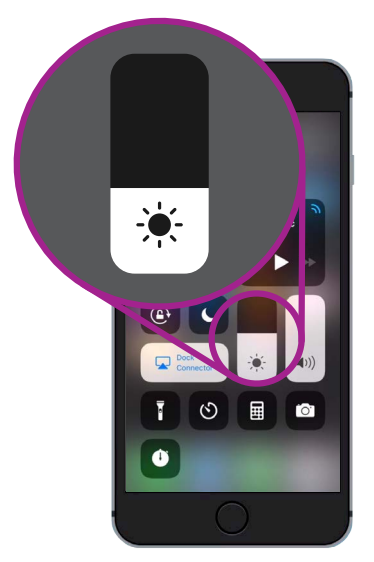

Utilice este deslizador para ajustar el brillo de la pantalla

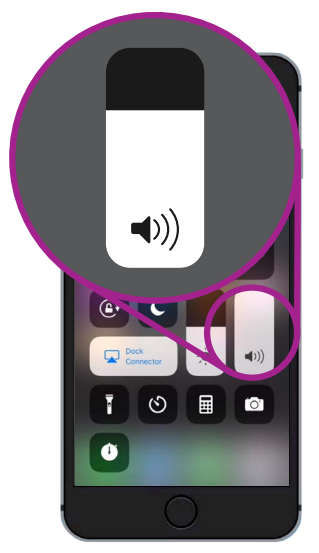

Utilice este deslizador para controlar el volumen

Silenciar el volumen puede ser de utilidad cuando no quiere que le molesten con alteras de llamadas o mensajes

#### Control de las conexiones inalámbricas

Puede controlar varias configuraciones de su iPhone pulsando en iconos en el **Centro de control**. Cuando los iconos estén desconectados se mostrarán en blanco. Vamos a ver algunos de los ajustes más útiles

El icono de **Wi-Fi** le permite a su iPhone conectarse a Internet a través del Wi-Fi de su casa o de una red Wi-Fi pública.

- **1.** Pulse sobre el icono para activar o desactivar el **Wi-Fi**.
- 2. Mantenga pulsado el icono para ver el nombre de la red a la que está conectado.
- **3.** Pulse en cualquier otra parte de la pantalla para volver al **Centro de control**.

Cuando está fuera del alcance del Wi-Fi de su casa, activar el icono de **Datos celulares** le permitirá acceder al Internet de su iPhone a través de la red celular del teléfono, así siempre puede estar conectado. Pulse sobre el icono para activar o desactivar los datos celulares

El icono de **Modo de vuelo** desactiva el acceso al **Wi-Fi** y a los **Datos celulares**, lo que significa que el iPhone no puede acceder a Internet, hacer llamadas, enviar mensajes ni recibir ninguno de los dos.

- 1. Normalmente el Modo de vuelo está desactivado. Pulse sobre el icono para activarlo. Algunos de los otros iconos en esta parte del Centro de control se pondrán en blanco, lo que indica que esas funciones están desactivadas.
- **2.** Pulse sobre el icono para desactivar el **Modo de vuelo**. Su Wi-Fi y sus datos celulares se volverán a activar.

Normalmente, activará el **Modo de vuelo** en un avión, justo antes de despegar o de aterrizar. Pero también puede ser una forma práctica de desconectar Internet, como cuando quiere utilizar su iPhone a modo de cámara.

Normalmente, si ha configurado su iPhone para hacer llamadas con manos libres a través de los altavoces de su auto, el icono de **Bluetooth** mostrará si la función está activada o desactivada.

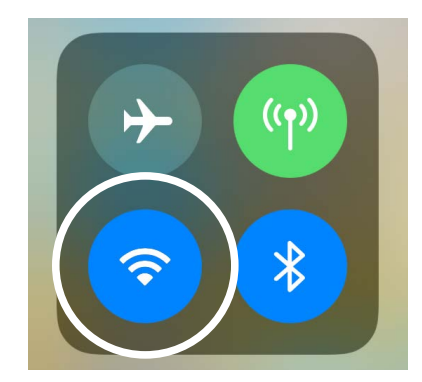

Este icono indica que está conectado a una red Wi-Fi

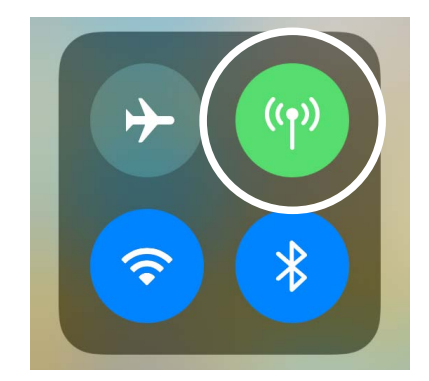

Este icono indica que su iPhone está conectado a Internet a través de la red de datos celulares

#### Utilizar su iPhone a modo de lámpara

La función de lámpara es muy cómoda. Encienda el flash LED de la cámara de su teléfono para usarlo como una luz muy brillante. Significa que, cuando tenga su teléfono, siempre podrá ver en la oscuridad.

- **1.** Pulse el icono de **Lámpara** para activarla.
- **2.** Para ajustar el brillo de la lámpara, mantenga pulsado el icono hasta que aparezca una barra.
- **3.** Deslice su dedo hacia arriba de la barra para aumentar el brillo de la lámpara y hacia abajo para atenuarlo. Después, pulse en cualquier otra parte fuera de la barra para volver al **Centro de control**.
- **4.** Pulse de nuevo sobre el icono para desactivar la lámpara. No olvide desactivarla o la lámpara gastará rápidamente su batería.

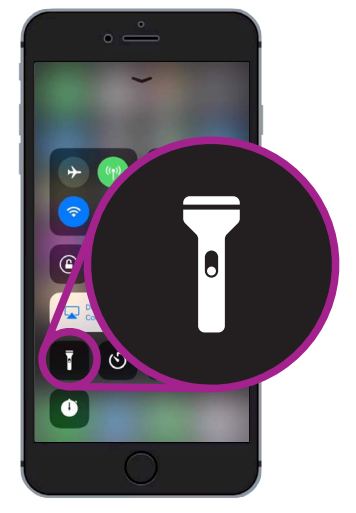

El icono de la lámpara convierte su teléfono en una linterna

### Usar el atajo de la cámara

Puede usar el **Centro de control** para acceder rápidamente a la cámara de su iPhone.

Es muy cómodo para capturar esos momentos imprevistos. Cuando quiera ir directamente a la aplicación de la cámara, tan solo tiene que pulsar en el icono de la cámara.

#### Prepararse para personalizar el Centro de control

Puede cambiar los controles que aparecen en el **Centro de control** para hacerlos totalmente a su gusto. Quizás quiera eliminar algunas funciones que no usa y añadir otras. Para hacerlo, primero tenemos que abrir la aplicación de **Ajustes**.

- **1.** Presione el botón de **Inicio** para mostrar la pantalla de **Inicio** y después pulse en la aplicación de **Ajustes** para abrir el menú de configuración.
- **2.** En el menú de **Configuración**, desplácese hacia abajo hasta que vea **Centro de control**, después púlselo.
- **3.** Para añadir o eliminar funciones del **Centro de control**, pulse en **Personalizar controles**.

- **4.** En la pantalla de **Personalizar**, las funciones que ya están en el **Centro de control** aparecen las primeras en la lista. Pulse en el punto rojo al lado del nombre de la función para eliminarla.
- Desplácese hacia abajo para ver la lista de funciones adicionales que puede añadir al Centro de control. Vamos a añadir una función llamada Lupa.

#### Añadir la función de Lupa

La **Lupa** le permite usar la cámara de su iPhone para mostrar el texto más grande en la pantalla de su iPhone. Esto resulta útil para cosas como leer la letra pequeña de una factura. Ya debería estar preparado para añadirla al **Centro de control**.

- Pulse en el punto verde al lado de la Lupa para añadirla.
   El icono desaparecerá de la lista, pero tranquilo, no ha ido muy lejos.
- Desplácese hacia la parte superior de la pantalla
  Personalizar. Ahora aparecerá la Lupa en la lista de funciones incluidas en su Centro de control.
- **3.** Para comprobarlo, desplácese hacia arriba desde la parte inferior de la pantalla para abrir el **Centro de control**. Verá que el icono ahora está incluido en la configuración, púlselo para comprobarlo.

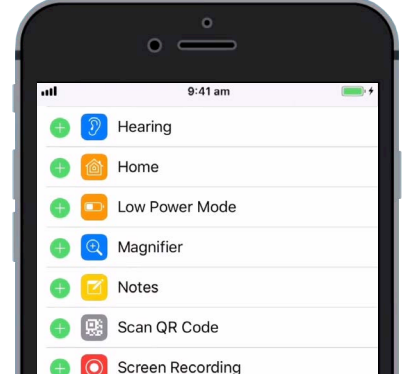

Cuando pulse sobre el punto verde, se añadirá la "Lupa" al "Centro de control"